## MANUAL DE APOIO

# REDIGITAÇÃO DE GUIA

SISTEMA DE GESTÃO UNIMED – SGU

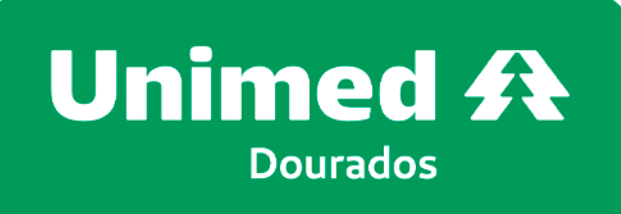

SGU

SGU

SGU

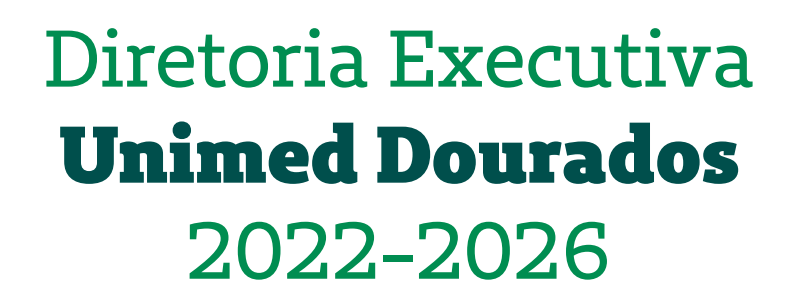

Dr. Jocely Matheus de Moraes Júnior **Presidente** 

Dr. José Flávio Sette de Souza **Diretor de Provimento a Saúde** 

Dr. Osmar Maia Filho **Diretor de Mercado e Marketing** 

Dr. Breno Moreno Alencar Arrais **Diretor Administrativo e Financeiro** 

Junho, 2024

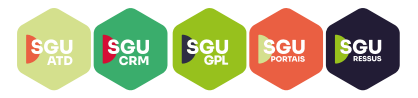

### SGU - Sistema de Gestão Unimed

#### O que é o SGU?

SGU significa Sistema de Gestão Unimed, é o sistema matriz de nossas atividades.

#### O que é o Portal SGU ?

É uma iniciativa que procura trazer para os prestadores um meio de sanar as suas dúvidas e melhorar a curva de aprendizagem perante o nosso sistema, unificando toda a informação em um único lugar.

## Qual o acesso ao sistema SGU?

https://s20atd.dourados.sgusuite.com.br/capa/

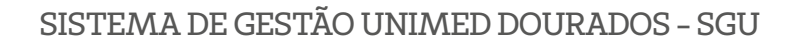

Antes de iniciarmos as orientações quanto a REDIGITAÇÃO DE GUIAS no sistema SGU, é importante esclarecer quais serão os processos que passarão por esse fluxo.

Assim, informamos que após a troca de sistema, deverão ser redigitadas as guias autorizadas e não executadas, bem como as guias cadastradas.

Pensando nisso, os prestadores terão acesso ao sistema SAW por mais 60 dias, sendo esse acesso apenas para consulta de procedimentos já lançados. Para localizar quais são as guias autorizadas e não executadas pelo prestador, é necessario seguir os seguintes fluxos:

### **Acessar o Sistema SAW**

SGU

**Acessar o Sistema SAW – MENU – Relatórios** – Relatório de procedimento(s) realizado(s) e não realizado(s) (Para gerar o protocolo, é obrigatório preencher todos os itens, sendo que no item "Tipo de Atendimento" é necessario separar por Local (Unimed Dourados) e Intercâmbio (Outras Unimes)).

| - Gerar Relatório                       |                                                      |
|-----------------------------------------|------------------------------------------------------|
|                                         |                                                      |
| Prestador Executante: *                 | UNIMED DE DOURADOS COOPERATIVA TRABALHO MEDICO - CDU |
| Período: *                              | 01/05/2024 a 31/05/2024 a                            |
| Por Data De: *                          | ● Emissão 🔿 Realização                               |
| Tipo De Relatório: *                    | ● Sintético ○ Analítico                              |
| Com procedimentos realizados: *         | 🔿 Sim 💿 Não                                          |
| Tipo de Atendimento: *                  | ● Local ○ Intercâmbio                                |
| * Campo(s) de Preenchimento Obrigatório |                                                      |
|                                         | Gerar Relatório                                      |

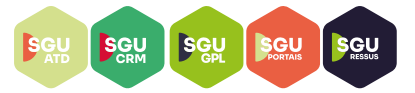

Com o relatório gerado, o prestador deve acessar as guias e então redigita-las no SGU, conforme fluxo a seguir.

## **REDIGITAÇÃO DE GUIAS – SGU**

**1.** Abrir o sistema SGU através do link <u>https://s20atd.dourados.sgusuite.com.br/</u> <u>capa</u>/ e acessar "Área para Cooperados e Prestadores";

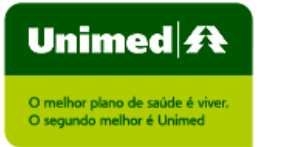

Informações: 0800 649 7128 <u>Unimed Dourados</u>

#### Bem-vindo ao Novo Intercâmbio!

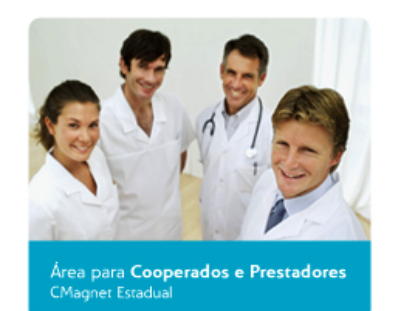

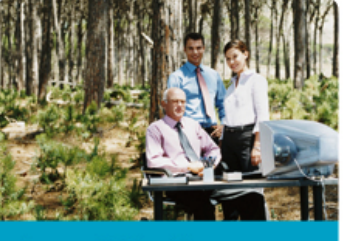

Área para Colaboradores Aut-SC Estadual

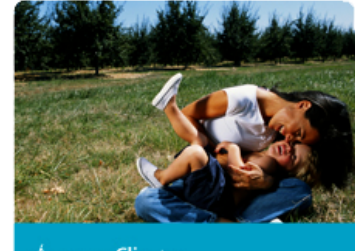

Área para **Clientes** Consultar o status do pedido de autorização

ACOMPANHE SETA INDICATIVA

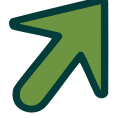

#### **2.** Digitar usuário e senha:

| O melhor plano de saúde é viver.<br>O segundo melhor é Unimed |                      |                                                       |       |
|---------------------------------------------------------------|----------------------|-------------------------------------------------------|-------|
| em-vindo ao Novo Inte                                         | rcâmbio!             |                                                       |       |
| Area para <b>Coop</b><br>CMagnet Estadual                     | erados e Prestadores | SC-Card Estadual<br>Usuário:<br>Senha:<br>Cancelar En | ntrar |

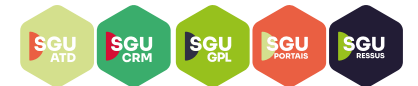

3. Escolher local de atendimento e clicar em OK.

| Unimed                                                                                                    |  |
|----------------------------------------------------------------------------------------------------|--|
| SGU-Card - Unimed Dourados - Ambiente de Produção<br>Olá silas@unimeddourados.coop.br, selecione o local onde você está:<br>Ammecor Cardiologia |  |
| Ok Cancelar                                                                                                    |  |
|                                                                                                    |  |

4. Clicar em "Novo Exame";

| Unin | ned 🕂      | Consultas     | Exames Ir   | nternações  | Relatórios | Utilitários | Auditoria | Pagamentos |                       |           | ۵ | UD78 -<br>CDU - IMAGE | EM (         |
|------|------------|---------------|-------------|-------------|------------|-------------|-----------|------------|-----------------------|-----------|---|-----------------------|--------------|
|      | Ä          |               |             | 2           |            |             |           |            |                       |           |   |                       |              |
| Eva  | mesem      | Evames        | -           | Solicitação |            |             |           |            |                       |           |   |                       |              |
| a    | berto      | finalizado    | os Ex       | ames Avulso | DS         |             |           |            |                       |           |   | •                     |              |
|      |            |               |             |             |            |             |           |            |                       |           |   |                       |              |
| Exa  | ames em    | aberto        | C           |             |            |             |           |            |                       |           | C | $\Rightarrow$         | + Novo Exame |
|      | Data de a  | atendimento   | 04/06/202   | 24 🛗 a'     | té         |             |           |            |                       |           |   |                       | Opçõe:       |
|      | Númer      | o da Carteira | 8:          |             |            |             |           |            | Nome do beneficiário: |           |   |                       |              |
|      | Contratado | o Executante  | E Selecione | e           |            |             |           | ~          | Número da guia:       |           |   |                       |              |
|      |            | Alertas       | Selecione   | e 🗸         |            |             |           |            | Unimed Origem:        | Selecione |   | ~                     |              |
|      |            |               |             |             |            |             |           |            |                       |           |   |                       | Filtrar      |

ACOMPANHE SETA INDICATIVA

**5.** Digitar o cartão do beneficiário, podendo ser beneficiario local ou beneficiario de intercâmbio;

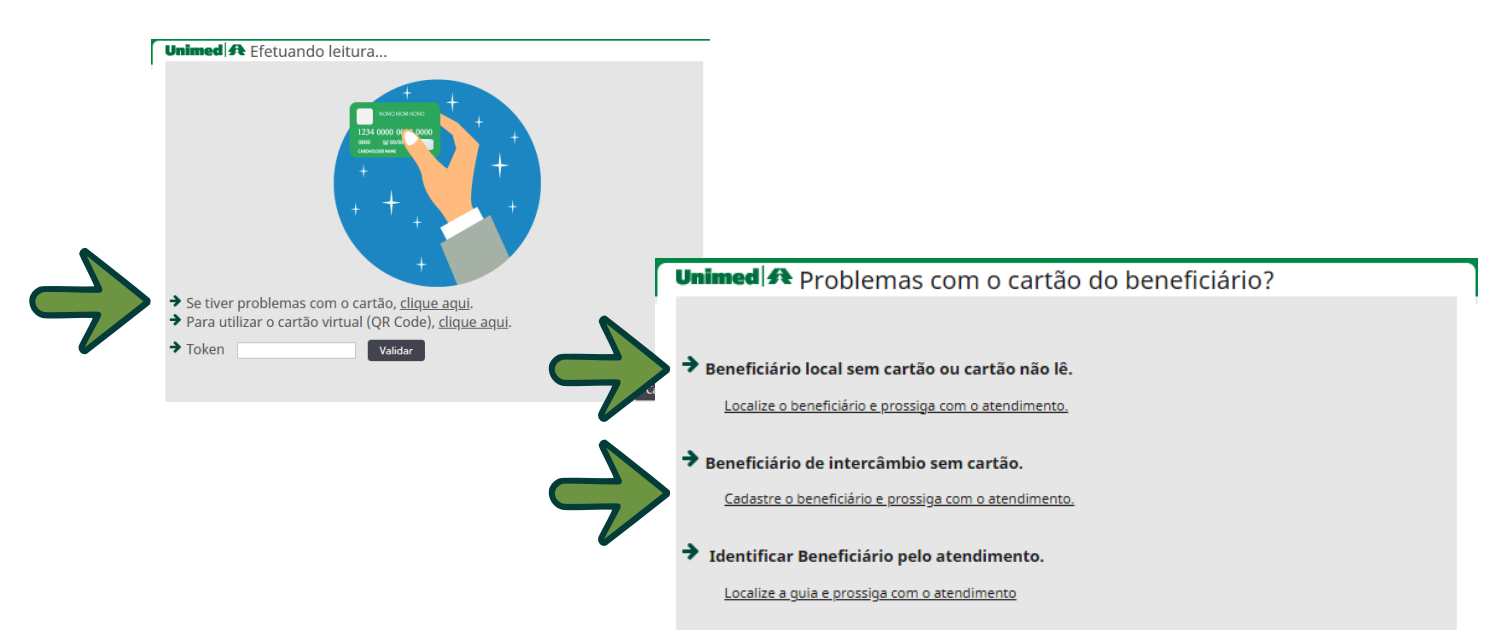

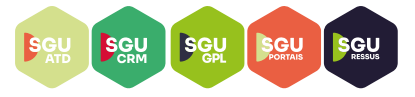

6. Após localizar o beneficiario, clicar em "Digitação de guia SP/SADT";

| lecione 💙                       |                   |                                | Número da Carteira:                                                     |
|---------------------------------|-------------------|--------------------------------|-------------------------------------------------------------------------|
| elecione 🗸                      |                   |                                | Número da Carteira:                                                     |
| elecione 🗸                      |                   |                                |                                                                         |
| elecione 💙                      |                   |                                | Nome:                                                                   |
|                                 | Sexo: Selecione 🗸 | <u> </u>                       | Nascimento:                                                             |
|                                 |                   |                                | CPF:                                                                    |
| Localizar Cancel                | Localizar         |                                |                                                                         |
| ACOMPANHE SETA IN               | ACOMPAN           |                                |                                                                         |
|                                 | Ν                 |                                | Unimed A                                                                |
| 📟 <u>Digitação de guia SP/S</u> | 🔤 Digitação       | OTTENDS - DAVETE SINCHADD LOBO | Beneficiário:                                                           |
|                                 |                   | IED DOURADOS                   | Unimed Origem: 78 - UNIN                                                |
|                                 |                   |                                | Localizar Guia                                                          |
|                                 |                   | ta autor                       | Número                                                                  |
|                                 | Senha:            | ba gula:                       |                                                                         |
|                                 |                   |                                | Unimed A<br>Beneficiário:<br>Unimed Origem: 78 - UNIN<br>LOCALIZAT GUIA |

7. Clicar em "Digitar a guia manualmente sem enviar para autorização";

|              | Unimed & Colociono o tino do digitação                                      |
|--------------|-----------------------------------------------------------------------------|
|              | Selecione o lipo de digitação                                               |
|              |                                                                             |
| 1            | ➔ Solicitação já autorizada.                                                |
| $\checkmark$ | <u>Digitar a guia manualmente, sem enviar para autorização.</u>             |
| ·            | ➔ Autorizar solicitação.                                                    |
|              | <u>Digitar solicitação manualmente e realizar validação para autorizar.</u> |
|              |                                                                             |
|              |                                                                             |
|              |                                                                             |
|              |                                                                             |
|              | Cancelar                                                                    |

**8.** Realizar a REDIGITAÇÃO DA GUIA para o Sistema SGU, sendo obrigatório o preenchimento integral da guia TISS, com as mesmas informações da guia do Sistema SAW anteriormente autorizada.

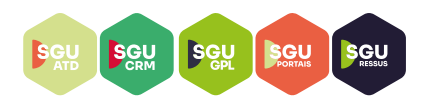

## Modelo de guia no SAW

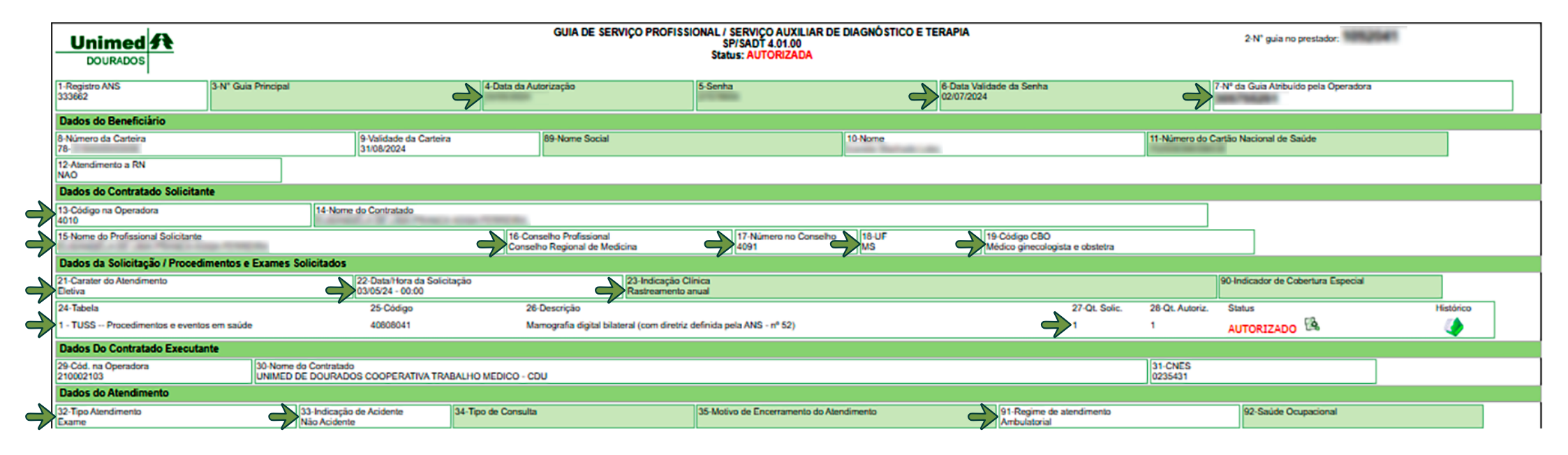

#### SISTEMA DE GESTÃO UNIMED DOURADOS - SGU

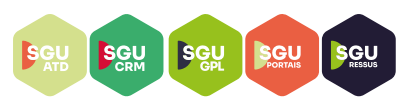

## Modelo de guia no SGU

Digitação de guia SP/SADT Dados da Guia Nº Guia \* Nº Guia Principal Data da Autorização Senha \* Validade da senha \* Data de emissão \* m Ê Dados do Beneficiário Número da Carteira Plano Validade da carteira Número do Protocolo de Atendimento: BÁSICO ENFERMARIA ANEXO 2 0078.0184000053006 31/08/2024 Protocolo de atendimento será Nome Data de Nascimento Atendimento a RN \* INANETE MACHADO LOBO 27/08/1964 (5.7 amos) Selecione V **Dados do Solicitante** Nome do Contratado \* & Q / Nome do profissional solicitante Conselho profissional Número no conselho \* UF do conselho \* Código CBO ₽ Q ₽ J ~ Selecione ~ Selecione Dados da Solicitação Data da Solicitação \* Caráter do atendimento \* Indicação clínica (500 caracteres restantes) Identificador de Cobertura Especial 2 \$  $\rightarrow$ Selecione Selecione ~ ~ **Dados do Atendimento** Tipo de atendimento Indicação de acidente \* Selecione ~ Selecione × Tipo de consulta Motivo de Encerramento do Atendimento ~ ~ Selecione Selecione Procedimentos e Itens Assistenciais Solicitados Un. Qtd. Qtd. Seq. Tabela Código e Descrição do Procedimento \* Complemento Link Externo Anexos Excluir Med. Solic.\* Aut.\*  $\Rightarrow$ α Adicionar linha Atualiza **Dados do Contratado Executante** Data do Atendimento \* 19/06/2024 11:26 Nome do profissional executante \* UNIMED DE DOURADOS COOPERATIVA TRABALHO MEDICO - CDU 💙 Observação (500 caracteres restantes) Finalizar Cancelar

- N° Guia\* (SAW: 7 Numero da atribuido pela Operadora);
- Data da Autorização (SAW: 4 Data de Autorização);

• Senha\* IMPORTANTE: Para informações quanto a senha da autorização, é OBRI-GATÓRIO acessar o link abaixo e digitar o numero da guia atribuida pela Operadora, após pesquisa, copiar a senha e cadastrar no SGU:

#### http://191.251.118.122:2024/unimed/pesquisa

SGU

SGU

| Unimed A |                                                       |    |
|----------|-------------------------------------------------------|----|
|          | Pesquisa da Senha da Guia<br>Digite o número da guia: |    |
|          | 1                                                     | \$ |
|          | Pesquisar                                             |    |
|          | Não encontrado                                        |    |

- Validade da senha\* (SAW: 6 Data de Validade da Senha);
- Data de emissão (SAW: 22 Data/Hora da Solicitação);
- Nome do Contratado (SAW: 14 Nome do Contratado);
- Nome do profissional solicitante (SAW: 15 Nome do Profissional Solicitante);

OBS.: Os dados do médico assistente, quando cooperado, carregam automaticamen-

te (Conselho profissional\*, Numero do conselho\*, UF do conselho\*, Código CBO).

- Data da solicitação\* (SAW: 22 Data/Hora da Solicitação);
- Carater de atendimento\* (SAW: 21 Carater do Atendimento);
- Indicação clinica (SAW: 23 Indicação Clínica);
- Indicação de acidente\* (SAW: 33 Indicação de Acidente);
- Código e descrição do procedimento (SAW: 25 Código e 26 Descrição);
- Qtd Solic\* e Qtd Aut.\* (SAW: 27 Qt Solic. e 28 Qt Autoriz);

• Data do atendimento\* – nesse caso, a data e o horario carregam automaticmente, sendo o momento da digitação da guia.

**9.** Após REDIGITAÇÃO DA GUIA, necessario realizar a confirmação das informações cadastradas;

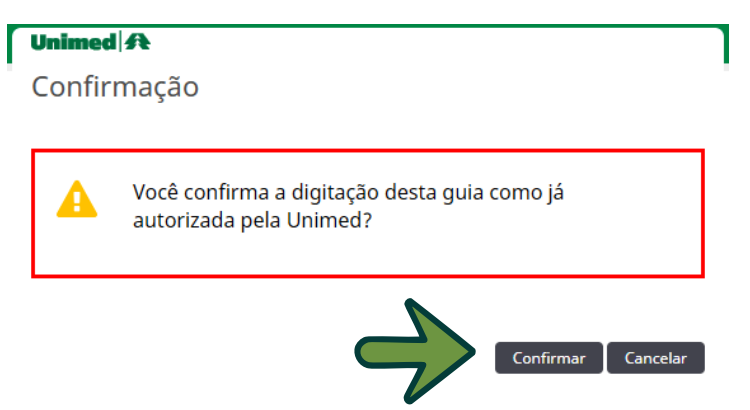

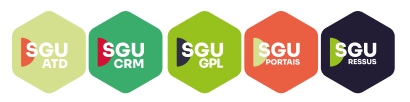

**10.** Confirmada a REDIGITAÇÃO DA GUIA, o pedido ficara em aberto, sendo que quando executado o atendimento pelo beneficiario, é necessario clicar no "N° Guia" e após clicar em "Gravar e Finalizar";

| Exai                                            | mes em aberto                                                         |                        |                                                       |                                   |                       |            |                             |                                       |                                                |                          |               | + N           | ovo Exame     |
|-------------------------------------------------|-----------------------------------------------------------------------|------------------------|-------------------------------------------------------|-----------------------------------|-----------------------|------------|-----------------------------|---------------------------------------|------------------------------------------------|--------------------------|---------------|---------------|---------------|
|                                                 | Data de atendimento:<br>Número da Carteira:<br>Contratado Executante: | 04/06/2024             | até <b>en se se se se se se se se se se se se se </b> | )<br>~                            | •                     |            | Nome<br>1                   | : do beneficiário:<br>Número da guia: | :                                              |                          |               |               | Opções        |
|                                                 | Alertas:                                                              | Selecione 🗸            | •                                                     |                                   |                       |            | t                           | Unimed Origem:                        | Selecione                                      | ~                        |               |               | Filtrar       |
| 5 exam                                          | ne(s) encontrado(s).                                                  |                        |                                                       |                                   |                       |            |                             |                                       |                                                |                          |               |               |               |
|                                                 | Data de atendimento                                                   | Nº Guia                | Beneficiário                                          |                                   |                       | Orig.      | Contratado E                | xecutante                             |                                                | O                        | ções          |               |               |
|                                                 | 19/06/2024 11:26                                                      | 305755251              | 0078.0184000053006                                    | DANETE MACHADO LOBO               |                       | 0078       | UNIMED DE DO                | URADOS COOPI                          | ERATIVA TRABALHO MEDICO - CDU                  | J 🖸                      | 1 🗃           | \$ 🖶          | 00            |
| Dado                                            | s da guia SP/SADT                                                     |                        |                                                       |                                   |                       |            |                             |                                       |                                                |                          |               |               |               |
| Dados da                                        | a Guia                                                                |                        |                                                       |                                   |                       |            |                             |                                       |                                                |                          |               |               |               |
| Nº Guia<br>305755                               | 5251                                                                  | Registro ANS<br>333662 | Nº Principal                                          | Data da Autorização<br>03/05/2024 | Senha<br>27578955     | Val<br>02; | lidade da Senha<br>/07/2024 | Data de Emissão<br>19/06/2024         | °<br>4                                         |                          |               |               |               |
| Dados d                                         | o Beneficiário                                                        |                        |                                                       |                                   |                       |            |                             |                                       |                                                |                          |               |               |               |
| Número d                                        | la Carteira                                                           |                        | Plano                                                 | A ANEKO 2                         |                       |            |                             | Validade da cart                      | teira                                          |                          |               |               |               |
| Nome                                            | TE MACHADO LOBO                                                       |                        |                                                       |                                   |                       |            |                             | Data de Nascim                        | (Sense)                                        | Atendimento a<br>N - Não | ξN *          |               |               |
| Dados de                                        | Solicitante                                                           |                        |                                                       |                                   |                       |            |                             |                                       |                                                |                          |               |               |               |
| Nome do                                         | contratado<br>Profissional Solicitante                                |                        |                                                       |                                   | Conselho profissional |            | Número do Conselho          | o 1                                   | JF-Conselho Código CBO                         |                          |               |               |               |
| R. Street                                       | LAST chen Remark words remember                                       |                        |                                                       |                                   | 06                    |            | 4091                        |                                       | MS 225250                                      |                          |               |               |               |
| Data da S                                       | a Solicitação / Procedimentos e E<br>olicitação                       | exames Solicitados     | Caráter do atendimento                                |                                   |                       | In         | edicação clínica            |                                       | Indicador de Cobertura Espe                    | cial                     |               |               |               |
| 03/05/20                                        | 24                                                                    |                        | 1 - Eletivo                                           |                                   |                       | те         | ESTE TESTE TESTE            |                                       | malcador de cobertara Espe                     | Clar                     |               |               |               |
| Dados d                                         | o Contratado Executante                                               |                        |                                                       |                                   |                       |            |                             |                                       |                                                |                          |               |               |               |
| Nome do                                         | CONTRALADO<br>ED DE DOURADOS COOPE                                    | RATIVA TRABALHO        | O MEDICO - CDU                                        |                                   |                       |            |                             |                                       |                                                |                          |               |               |               |
| Nome do                                         | Profissional Executante / Complement                                  | RATIVA TRABALHO        | D MEDICO - CDU                                        |                                   |                       |            |                             |                                       |                                                |                          |               |               |               |
| Dados d                                         | o Atendimento                                                         |                        |                                                       |                                   |                       |            |                             |                                       |                                                |                          |               |               |               |
| Tipo de at<br>23 - Exar<br>Saúde Oc<br>Selecion | ne v<br>upacional<br>e v                                              |                        | Indicação de acid<br>9 - Não acidente                 | ente                              |                       |            | Tipo de consu<br>Selecione  | ita<br>V                              | Regime de Atend<br>Selecione                   | fimento *                |               |               |               |
| Proce                                           | dimentos e exames                                                     | a serem execu          | itados                                                |                                   |                       |            |                             |                                       |                                                |                          |               |               |               |
| Data i                                          | nicial Hora (Inicial                                                  | l - Final) Ta          | abela Código                                          | Descrição do Procedimento         | Un. Med.              | Solic./ A  | Autoriz (                   | Qtde                                  | Fator Red./Acresc. Via de acesso               | Técnica                  |               |               | Anexos        |
| 19/06/.<br>Observaçi                            | 2024 📩 11:38 a<br>ões Execução(500 caracteres restante                | 11:53<br>s)            | 22 40808041                                           | MAMOGRAFIA DIGITAL BILATEF        | UND                   | 1          | 1/1 [                       | 1                                     | 0,00 Selecione<br>Observações Solicitação<br>- | ▼ Selecion               | e <b>&gt;</b> | •             | <b>(</b> 0)   |
|                                                 |                                                                       |                        |                                                       |                                   |                       |            |                             |                                       | $\rightarrow$                                  | Gravar e Finalizar 📔 🤇   | iravar 📘      | Finalizar Par | cial Cancelar |

**11**. Após gravar e finalizar, necessario confirmar o envio das informações a Unimed;

SGU

SGU

SGU

SGU

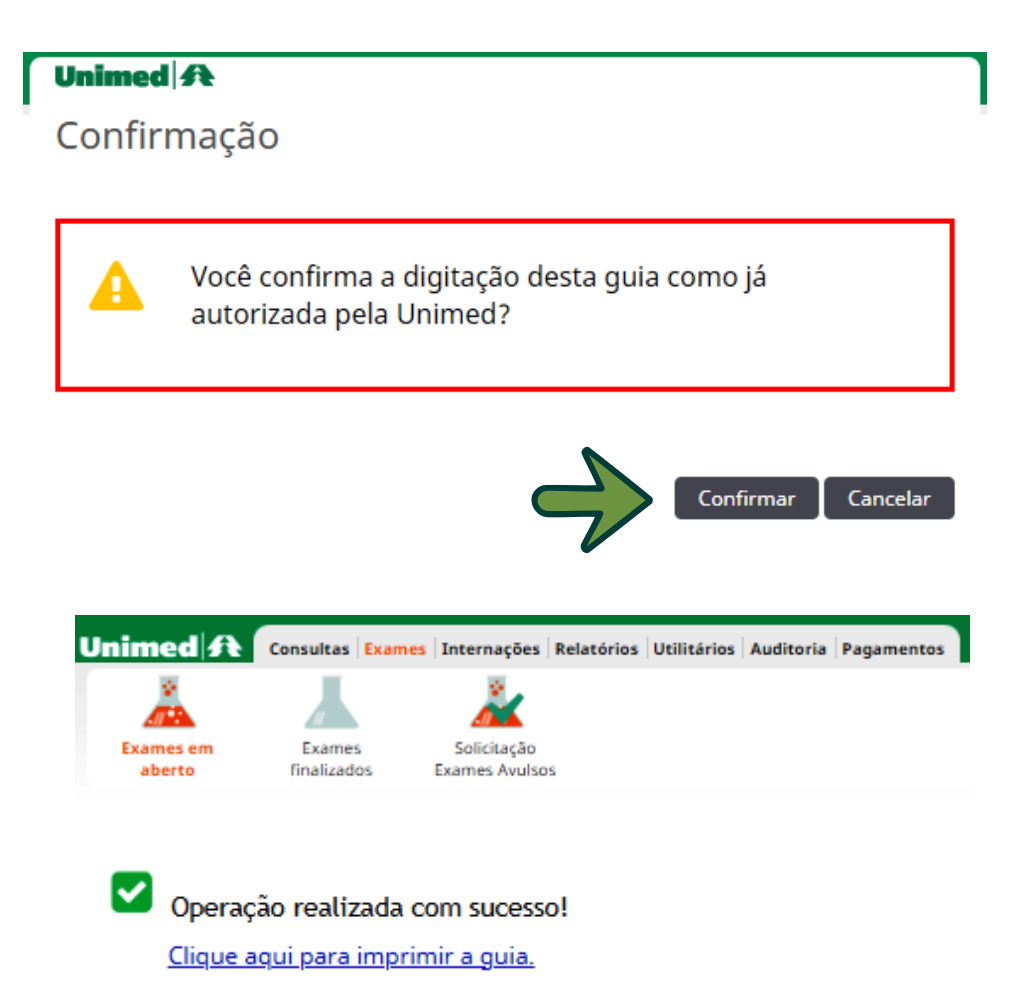

**12.** Realizado todas as tratativas, a guia REDIGITADA automaticamente estara na aba de Exames finalizados;

| U                        | nimed A             | Consultas Exames Ir       | nternações Relato           | órios Utilitários Auditoria Pagamentos |      |    |                                                |             | 🍄 🗩 UD78<br>CDU | - IMAGEM O      |
|--------------------------|---------------------|---------------------------|-----------------------------|----------------------------------------|------|----|------------------------------------------------|-------------|-----------------|-----------------|
|                          | Exames em<br>aberto | Exames<br>finalizados Exa | Solicitação<br>ames Avulsos |                                        |      |    |                                                |             |                 |                 |
| 2                        | Exames fina         | alizados                  |                             |                                        |      |    |                                                |             |                 |                 |
|                          |                     | Data de atendimento:      | 04/06/2024                  | 🗂 até 🦲 🗂                              |      |    |                                                |             |                 | Opcões          |
|                          |                     | Número da Carteira        | :                           |                                        |      |    | Nome do beneficiário:                          |             |                 |                 |
|                          |                     | Contratado Executante     | Selecione                   |                                        | V    |    | Número da guia:                                |             |                 |                 |
|                          |                     | Alertas                   | Selecione V                 | •                                      |      |    | Unimed Origem: 5                               | Selecione V |                 |                 |
|                          |                     |                           |                             |                                        |      |    |                                                |             |                 | Filtrar         |
|                          | 1 exame(s) encontra | ido(s).                   |                             |                                        |      |    |                                                |             |                 |                 |
|                          | Data de atendim     | ento                      | Nº Guia                     | Beneficiário                           | Orig | g. | Contratado Executante                          |             | Opções          | Imprimir        |
|                          | 19/06/2024 11:26    |                           | 1070.0                      | are reasonable loost would             | 0078 | 8  | UNIMED DE DOURADOS COOPERATIVA TRABALHO MEDICO | D - CDU     | 0000            | 🖨 <u>Guia</u> 🔻 |
| $\overline{\mathcal{V}}$ | Primeira Anterior 1 | de 1 Próxima Última       |                             |                                        |      |    |                                                |             |                 |                 |

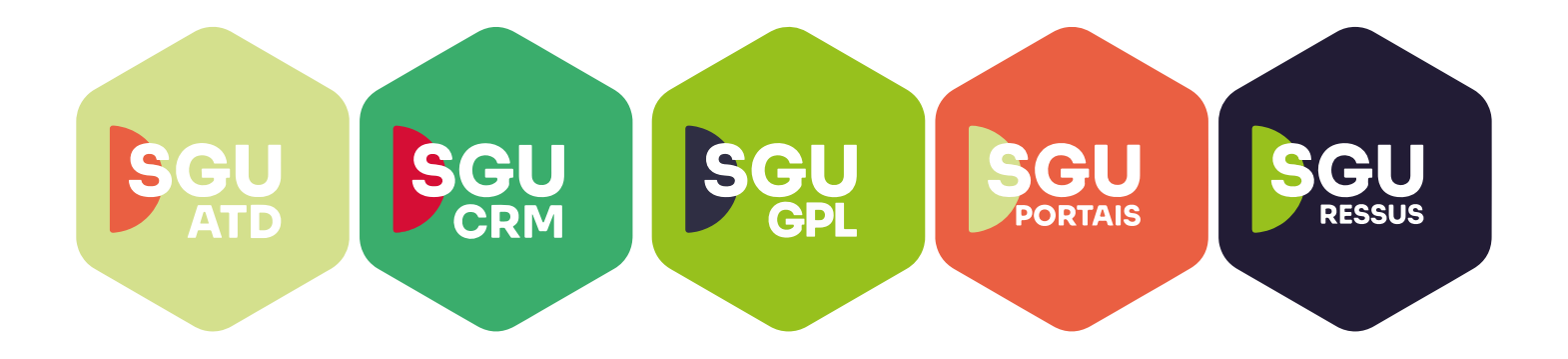

## **Juntos Somos Mais Fortes**

#oanodavirada